# FIRMAR DOCUMENTOS

# **CON FIRMA DIGITAL**

#### Ingrese a

#### https://www.centraldirecto.fi.cr/Sitio/CentralDirecto

Se requiere ingreso y autenticación con firma, podrá realizar hacer uso del firmador para firmar documentos (PDF, ODT, ODF, ODP, DOCX, XLSX)

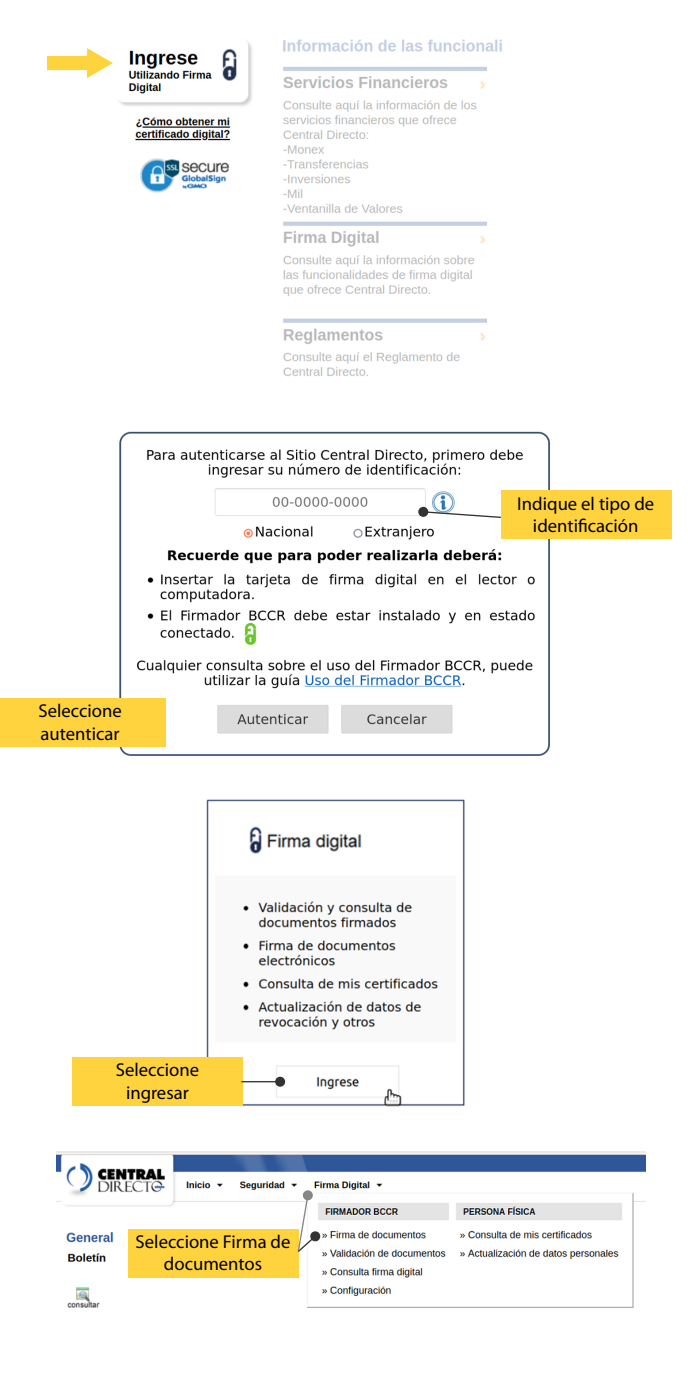

Centro de Informática

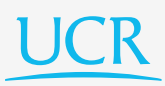

Dependiendo del formato del documento se le podrá solicitar informacion adicional.

|                                                                                                    | na seleccionado milgun archivo.                                                                                                    |                                                     |
|----------------------------------------------------------------------------------------------------|----------------------------------------------------------------------------------------------------|-----------------------------------------------------|
| Seleccione el<br>documento a firmar                                                                                                    | Presione siguiente para<br>cargar el documento                                                                                                  |                                                     |
|                                                                                                    |                                                                                                    | Siguiente                                           |
|                                                                                                    |                                                                                                    |                                                     |
| laco 1: Folocolono ol dooum                                                                                                    | onto o firmor                                                                                                    |                                                     |
| Paso 1: Seleccione el docum<br>Documento: Examinar UCR.                                                                                  | pdf                                                                                                    | Indique la ra<br>de la firma                        |
| Paso 1: Seleccione el docum<br>Documento: Examinar UCR.<br>Razón de firma: Soy el autor de e                                             | pdf este documento                                                                                                    | Indique la ra<br>de la firma                        |
| Paso 1: Seleccione el docum<br>Documento: Examinar UCR.<br>Razón de firma: Soy el autor de t<br>Razón de firma de<br>detalle de la firma | petf<br>este documento<br>el documento cargado. Esta propiedad será visualizad<br>del documento firmado.                                        | Indique la ra<br>de la firma<br><sup>da en el</sup> |
| Asó 1: Seleccione el docum<br>Documento: Examinar UCR.<br>Razón de firma: Soy el autor de i<br>Razón de firma de<br>detalle de la firma  | perto a firmar<br>pet<br>este documento<br>el documento cargado. Esta propiedad será visualizad<br>del documento firmado.<br>Presione siguiente | Indique la ra<br>de la firma<br>la en el            |

### La pantalla muestra el detalle del documento

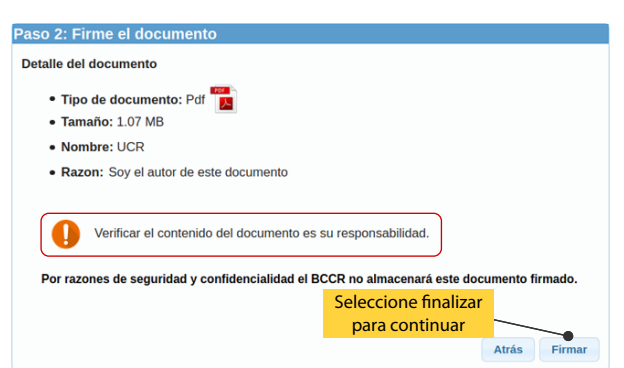

## Para completar la firma siga los sigientes pasos

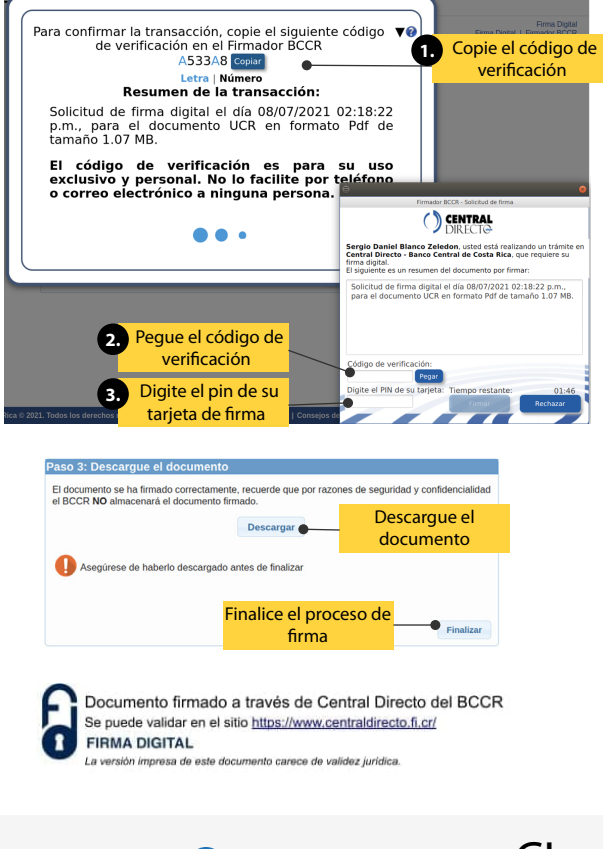

Central 2511-5000

www.facebook.com/ciucr/

www.instagram.com/ci\_ucr

🕥 twitter.com/ciucr

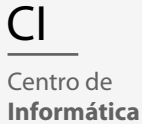